比特大厅交易系统 操作手册

## • 账号注册

访问比特大厅官方网站: <u>http://www.bitsoso.com</u>, 注册比特大厅帐号。 如果您使用手机注册,则该手机号为比特大厅交易系统的登录账号; 如果您使用邮箱注册,则您需要输入用户 ID 作为比特大厅交易系统的登录账号。

### • 下载安装包

访问比特大厅官方网站,在实盘交易系统 PC 版的介绍页面即可找到下载地址。下载完毕之后, 双击安装包,按照界面提示一键安装,默认安装在 C 盘的 bitsoso 目录。

### • 登录比特大厅

登录账号:手机号或者用户 ID; 登录密码:同 bitsoso 官网的登录密码一样。

| 比特大厅·掘金版 |                        | х |
|----------|------------------------|---|
|          |                        |   |
| b        | itsoso 比特大厅 📟          |   |
| Ŵ        | ww.bitsoso.com         |   |
|          |                        |   |
|          |                        |   |
| Ē        | ) 密码                   |   |
| d        | )站点 EastAsia-Station 👻 |   |
|          |                        |   |
|          | 登录                     |   |
|          | 忘记密码                   |   |
|          |                        |   |

# 系统主要功能

# • 查看交易所行情

| Θ      | bitsoso tt      | 特大厅         | ● 交易所       | □□ 市值排名      | 🖵 交易监控      | ◎ 系统设置                       | 8€ 关于我们      |             |
|--------|-----------------|-------------|-------------|--------------|-------------|------------------------------|--------------|-------------|
| [币字    | e] BNB/BTC ×    |             | 1 币安        | 请输入查询的币种: Q  |             |                              | 自选 USDT      | BTC ETH BNB |
| ÷ 1    | SNR/RTC         |             |             | 币种           | 最新价         |                              | 24h涨跌幅↓      | 24h成交量      |
|        | лар, вте        |             | OKEX        | 🖌 🖈 WABI/BTC |             |                              |              | 6449502     |
|        | 分时 1分 3;        | 分 5分 1      | ZB          | 2 🖌 QSP/BTC  |             | 690/ \$0.046                 | 22.78%       | 28561074    |
| 时间:2   | 018-08-27 08:04 | 开:0.0015230 | 民他市场敏请期待    | NANO/BTC     | 0.00051     | 76/ \$3.465                  | 21.85%       | 24795832.02 |
|        |                 |             | 我的目选        |              | 0.00013     | 28/ \$0 889                  | 21.50%       | 25687916.28 |
|        |                 |             | 涨跌速排名       |              | 0.00018     | 08/ \$1 271                  | 17.99%       | 713//60.19  |
|        | 015350          |             | _           |              | 0.00010     | 1207 31.271                  |              | 134403.18   |
|        | *               | 我的自选        | 3 # ×       | NPXS/BIC     | 0.00000     | 0287 \$0.002                 | 16.67%       | 4231272900  |
| 市      | 场币种             | 最新价         | 24h涨跌幅      | ★ LOOM/BTC   | 0.00001     | .608/ \$0.108                | 15.77%       | 19048185    |
| E      |                 | 0.0015129   |             | 🖈 WTC/BTC    | 0.00063     | 83/ \$4.273                  | 14.86%       | 1427812.53  |
| E      | ETH/BTC         | 0.040828    |             | 🛨 ENG/BTC    | 0.00011     | 549/ \$0.773                 |              | 1923455     |
| Ψ e    | BNT/BTC         | 0.00023700  | 0.77%       | 🛧 КЕҮ/ВТС    |             | 099/ \$0.007                 |              | 832910605   |
| E<br>H | TRX/USDT        | 0.022687    | 2.01%       | 🚖 НОТ/ВТС    |             | 010/ \$0.001                 | 11.11%       | 777094659   |
|        | ;≡ 8            | * 跌速排名      |             | RCN/BTC      | 0.00000     | 324/ \$0.022                 | 10.20%       | 33957772    |
| 频      | 率 币种            | 最新价         | 雅珠速         | APPC/BTC     |             | 441/ \$0.096                 | 9.08%        | 1597905     |
| 5      | BQX/BTC         | 0.00007356  | 1.40%       |              |             | 167/ 20.009                  | 9 420/       | E304411     |
| 5      | QSP/BTC         | 0.00000690  | 1.17%       | AST/DIC      |             |                              |              | 5254411     |
| 5      | NCASH/BTC       | 0.00000093  | 1.08%       | ★ LRC/BTC    | 0.00001     | /31/ \$0.116                 | 7.85%        | 2782100     |
| - 5    | KEY/BTC         | 0.00000099  | 1.02%       | 🖈 RDN/BTC    |             | 661/ \$0.379                 |              | 335679      |
| 5      | GXS/BTC         | 0.0002076   | 0.87%       | 🚖 BCN/BTC    |             | 028/ \$0.002                 |              | 461750564   |
| 5      | NPXS/BTC        | 0.00000028  | -3.44%      |              |             |                              |              |             |
| 5      | DENT/BIC        | 0.00000046  | -2.12%      |              |             | 671 <b>~7<del>~~~</del>~</b> | 0.0015101    | 77.34 0.11  |
| 5      | W/PR/BTC        | 0.000304    |             |              |             |                              | 0.0015099    | 9.29 0.01   |
| 5      | APPC/BTC        | 0.0000144   | -0.89%      |              |             |                              | 0.0015112 限价 | 市价          |
| កទ     | 史-5分钟 火币-5分     | 钟 OKEX-5分钟  | 4<br>ZB-3分钟 |              | 0.0015100 → |                              | BTC余额:       |             |

 点击"交易所"菜单,可以查看币安、火币、OKEX、ZB四个交易所的实时行情。我们将会 陆续支持其他优质交易所,敬请您的期待。

- 2 点击币种列表的第一列"五角星"图标,即可将该币种加入到"我的自选",方便查看您所关注的币种行情。同时在"我的自选"窗口,选中某个币种,按下 Delete 键即可删除自选。
- 3 在"我的自选"浮动小窗口中,您可以点击右上角的"图钉"按钮将该窗口一直固定在主界面左侧。另外,可以设置该窗口内列表显示内容为今日涨跌幅或24H涨跌幅。 设置方法:点击"系统设置"菜单,在"界面默认值"选项中找到"内容选项"。

| 系统设置     |              |          | × |
|----------|--------------|----------|---|
|          |              |          |   |
| apiKey设置 | 默认显示         |          |   |
| usdt等汇率  | 🗌 登录系统时,默认显  | 示我的自选    |   |
|          | ☑ 打开子窗口, 默认隐 | 藏当前委托区域  |   |
| 行情快捷键    |              |          |   |
| 操作快捷键    | 内谷远坝         |          |   |
|          | 打开我的自选,显示:   | 今日涨跌幅  ▼ |   |
| 界面默认值    | 打开子窗口时,显示:   | 24h 涨跌幅  |   |
|          |              | 今日涨跌幅    |   |
| 派政思排名    |              |          |   |

4 在"涨跌速排名"列表中,系统默认的显示内容为币安、火币、OKEX、ZB四个交易所,周期为5分钟,您可以根据自己需要修改设置。 设置方法:点击"系统设置"菜单,在"涨跌速排名"选项中找到想要取消的交易所,点击"取消"按钮即可取消排名,然后鼠标右键即可添加排名。

| 系统设置                         |                                        |                                                      |                  |        | ×                 |
|------------------------------|----------------------------------------|------------------------------------------------------|------------------|--------|-------------------|
| apiKey设置<br>usdt等汇率<br>行情快捷键 | 涨跌速排名<br>✓ "涨跌速排名" 与 "我<br>请选择每个位置的涨跌递 | 約自选"合并<br>5选项:                                       |                  |        |                   |
| 操作快捷键<br>界面默认值<br>涨跌速排名      | <mark> </mark>                         | <ul> <li>▶ 火币</li> <li>周期:5分钟</li> <li>取消</li> </ul> |                  |        |                   |
|                              | <b>③KEX</b><br>周期:5分钟<br>取消            | +<br>右键添加                                            | 币安<br>火币<br>OKEX | F<br>F | 1分钟<br>3分钟<br>5分钟 |
|                              |                                        |                                                      | ZB               | •      |                   |

### ● 查看市值排名

系统提供总市值排名、流通市值排名的前 100 名货币,同时统计该 100 名货币的今日涨跌。

| () bits | ioso<br>此持大 | 、厅       | □□□市值排名  | 🖵 交易     | 监控   | ◎ 系统设   | 置       | 8≣ 关于我们   |               |                    |
|---------|-------------|----------|----------|----------|------|---------|---------|-----------|---------------|--------------------|
| 总市值 ×   |             |          |          | 请输入查询的   |      |         |         | 本列表只显示总市值 | 前100名,更新时间:20 | 018-08-27 15:25:01 |
| 序号      | 货币名称        | 总市值(\$)  | 流通市值     | 序号       | 货币名  | 称总      | 市值(\$)  | 最新价(\$)   | 发行数量          | 24h涨跌              |
| 1       |             | 1415.12亿 | 今日涨跌     |          |      |         | 15.12{Z | 6738.69   | 2100.00万      | 1.41%              |
| 2       | XRP         | 327.73亿  |          |          | XRP  |         | 27.73亿  |           | 1000.00{Z     | 1.42%              |
| 3       |             | 281.95亿  | 279.16   |          |      | 2       | 81.95{Z | 279.16    | 1.01亿         | 2.07%              |
| 4       | XLM         | 227.14亿  | 0.218852 |          | XLM  |         | 27.14(Z | 0.218852  | 1037.88(Z     | 2.74%              |
| 5       | ВСН         | 111.28亿  | 529.92   |          | BCH  |         | 11.28亿  |           | 2100.00万      | 1.91%              |
| 6       |             | 75.80{Z  | 0.757971 |          |      |         | 75.80亿  | 0.757971  | 100.00{Z      | 4.69%              |
| 7       | EOS         | 51.60亿   |          |          | EOS  |         | 51.60{Z | 5.16      | 10.00(Z       | 5.12%              |
| 8       | LTC         | 48.74亿   |          |          | LTC  |         | 48.74{Z |           | 8400.00万      | 2.56%              |
| 9       | ADA         | 43.11亿   | 0.095808 |          | ADA  |         | 43.11{Z | 0.095808  | 450.00(Z      | 4.15%              |
| 10      | DCN         | 31.28亿   |          |          | DCN  |         | 31.28亿  |           | 80000.00{Z    | 5.68%              |
| 11      |             | 28.80亿   | 137.16   |          |      |         | 28.80{Z | 137.16    | 2100.00万      | 0.61%              |
| 12      |             | 28.30{Z  |          |          |      |         | 28.30{Z |           | 28.30(Z       | -0.04%             |
| 13      | DASH        | 27.70亿   | 146.56   |          | DASH |         | 27.70亿  |           | 1890.00万      | 5.05%              |
| 14      | ONT         | 25.50亿   |          |          | ONT  |         | 25.50亿  |           | 10.00{Z       | 12.28%             |
| 15      |             | 23.36亿   |          |          |      |         | 23.36{Z |           | 1000.00{Z     | 6.86%              |
| 16      | BNB         | 20.18亿   |          |          | BNB  |         | 20.18亿  |           | 1.92亿         | 6.16%              |
| 17      | NEO         | 18.41亿   | 18.41    |          | NEO  |         | 18.41亿  | 18.41     | 1.00fZ        | 6.23%              |
| 18      | XMR         | 17.62亿   | 95.55    |          |      |         |         |           |               | X                  |
| 19      | MIOTA       | 17.10亿   | 0.614982 | 5462.98万 |      | 27.80亿  |         | 17.15%    |               |                    |
| 20      | EMC         | 16.50{Z  |          | 152.81万  |      | 10.00亿  |         |           |               |                    |
| 21      |             | 14.28亿   | 0.016464 | 3437.59万 |      | 867.13亿 |         | 11.28%    |               |                    |
| 22      |             | 13.30{Z  | 1.33     | 153.18万  |      | 10.00亿  |         |           |               |                    |

流通市值排名的数据来源于: <u>https://coinmarketcap.com</u>

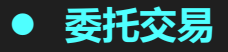

系统目前支持币安、火币、OKEX、ZB 四个交易所的委托交易,在交易之前,您需要将交易 所的 apiKey 添加到系统配置里面,交易所的 apiKey 通过多种加密算法多层混淆加密,同时 保存在您的本地电脑,不在比特大厅服务端做任何留痕,最大化保护您的交易帐号安全性。

交易所的 apiKey 代表您在该交易所开户的交易帐号,用于替代交易帐号通过 api 接口委托下单,一方面保护交易帐号和密码的安全性,另一方面由于 apiKey 只有下单没有提现权限,进一步保护您的资金安全。

请注意:申请 apiKey 时,不要赋予该 apiKey 的提现权限。如果您怀疑 apiKey 被别人知道 或者盗用,则登录交易所官网删除 apiKey,然后重新申请新的 apiKey。

首先,您需要登录相关交易所的官网申请 apiKey,详细步骤可参考:

http://www.bitsoso.com/index.php?m=content&c=index&a=relativeDoc&type=2 申请完成后,请将获得的 apiKey 妥善保存,然后配置到比特大厅交易系统。

#### 将交易所的 apiKey, 配置到比特大厅系统:

配置方法:点击菜单"系统设置"或右上角"我的交易账号"按钮,在弹出的系统设置窗口,选择"apiKey 设置"选项。

| 系统设置     |                        |                         |                          |                               |                      |                            |                                               | ×                    |
|----------|------------------------|-------------------------|--------------------------|-------------------------------|----------------------|----------------------------|-----------------------------------------------|----------------------|
| apiKey设置 | ▲ 3<br>\$              | 25易所提(<br>口果怀疑)         | 共的apiKe<br>受权存在i         | ey和secretKe<br>问题,请立即         | y非常重<br>登录交          | 重要,请小vi<br>易所删除Ke          | ₩保管不要外泄,确保资<br>y!                             | <b>全安全</b> !         |
| 行情快捷键    | 请选择交易所:<br>请输入apiKey和s |                         |                          | 币安 🔻                          |                      |                            |                                               |                      |
| 操作快捷键    | mqDuSmRPQK             |                         |                          |                               | DZ61                 | pmvHAGf                    | DMbaG3xMbDhJKPb                               | 法加援权                 |
| 界面默认值    | bVDZ                   | X2tkXnl                 | JP<br>7R                 | ·)                            | pe2I                 | SfQ29uqzF                  | JoD2mUT9PyYmN4                                | 70KJUJJZ1X           |
| 涨跌速排名    | 交易账                    | 号列表                     | (鼠标双击                    | 列表的账号名称                       | 、可修;                 | 改名称):                      |                                               |                      |
|          | 删除 编辑                  |                         | 默认                       | 帐号名和<br>币安_hJK                | ጵ<br>Pb              | 市场                         | 外网IP<br>请联系客服                                 | 状态正常                 |
|          | 莭                      | Ø                       | ~                        | ZB_73e8                       | e80 ZB               |                            | 请联系客服                                         | 正常                   |
|          | ▲ 日<br>朋<br>▲ 详        | と特大厅↑<br>段务器不き<br>∮不要相ℓ | 吏用Key(<br>会保存客/<br>言任何以) | Q用于方便交易<br>户的Key,我们<br>比特大厅工作 | 易,Key<br>门不提(<br>人员身 | y 通过多层扩<br>共交易所其T<br>份向您素取 | u密保存在客户本地电脑<br>2服务,不承担任何资产<br>Key的任何请求!<br>确定 | å,我们的<br>•风险!<br>取 消 |

选择交易所后,分别输入您在该交易所网站申请的 apiKey 和 secretKey,点击"添加授权" 按钮即可。此时,添加成功的交易账号会显示在"交易帐号列表"中,您可以点击"删除"图 标删除该授权的交易帐号,点击"编辑"图标修改交易帐号信息,双击"帐号名称"可以直接 修改成方便记忆的名称。

如果您的 apiKey 需要绑定 ip 地址,请联系我们索取外网 ip 地址;如果您的交易帐号列表的 状态栏显示异常,则说明您的本地电脑保存的 apiKey 已经被破坏,这时您不能再使用该交易 帐号,也不能修改,只能删除。

#### 登录交易所,开始进行交易:

点击右上角的"我的交易帐号"按钮,弹出的菜单中选择其中一个交易帐号,然后确定登录之后,系统会提示"交易帐号登录成功"或者登录失败并显示失败原因,登录成功之后就可以进行委托交易。

系统提供限价和市价两种交易方式。

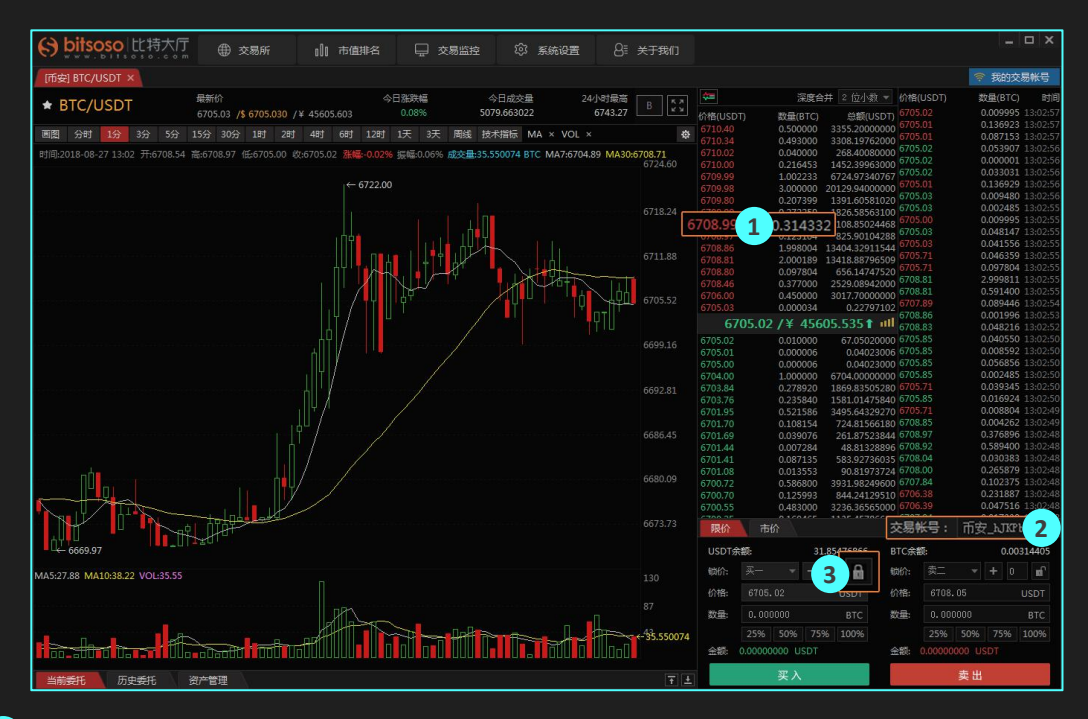

 点击盘口的价格,系统会自动将该价格显示在买卖的价格输入框;点击盘口的数量,系统会 自动计算从买一到该档位的数量之和,或者从卖一到该档位的数量之和,然后显示在买卖的 数量输入框。

2 买卖区域的右上角"交易帐号"下拉框,只显示当前窗口的币种行情所在市场的交易帐号。
例如:您的当前窗口显示"[币安]BTC/USDT"行情,那么您如果有添加币安的交易帐号,会
在该下拉框显示出来,如果您添加其他交易所的交易帐号,则不会显示。

3 系统的锁价功能可以将买入或者卖出的委托价格锁定在买卖盘口价格的一定偏移量,随着盘口价格变动而自动改变委托价格。

#### 操作快捷键设置:

设置方法:点击"系统设置"菜单,在"操作快捷键"选项中可以分别对确认窗口、功能快捷、撤单快

捷和调价快捷进行设置。

| 系统设置     |      |                  |                    |                             |                                       |       | >      | × |  |  |  |
|----------|------|------------------|--------------------|-----------------------------|---------------------------------------|-------|--------|---|--|--|--|
| apiKey设置 | 确认窗口 |                  |                    |                             |                                       |       |        |   |  |  |  |
| usdt等汇率  |      | □隐               | 藏买入确认窗口            | □ 隐藏卖出砌                     | 制认窗口 🔤                                | 隐藏措   | 如单确认窗口 |   |  |  |  |
| 行情快捷键    | 初肥伏健 | 关闭周              | 所有打开的窗口            | : F12 🔻                     | K线图周期切换:                              | F6    | •      |   |  |  |  |
| 操作快捷键    |      | 我的目              | 自选隐藏与显示            | : F9 🔻                      | 显示分时行情:                               | F5    | •      |   |  |  |  |
| 界面默认值    |      | 盘口图              | 隐藏与显示切换            | ; F11 •                     | 删除我的自选:                               | Dele  | te 💌   |   |  |  |  |
| 涨跌速排名    |      | 系统               | 系统子窗口之间切换: Space ▼ |                             |                                       |       |        |   |  |  |  |
|          | 撤单快捷 | 大人买口制人住切换: lab 🔻 |                    |                             |                                       |       |        |   |  |  |  |
|          |      | 撤掉               | 当前窗口最后委            | 托: F3 ▼ 撞                   | 掉当前窗口所有雪                              | \$Æ:  | F4 🔻   |   |  |  |  |
|          | 调价快捷 | 按下               | F1 💌               | <u>   悠</u> 辺 ) (公校 ( 回 救 头 | <u>ə</u> l <sup>2</sup>               | - I - | - 0    |   |  |  |  |
|          |      | 坂下               |                    | 19天八川日响堂月                   |                                       | -   - |        |   |  |  |  |
|          |      | 정도               |                    | 你大八小倌烔登万<br>收录》 於故调教头       | - 取利17月                               | - 1   |        |   |  |  |  |
|          |      | 技下               |                    | 何天八1/11伯阿登万                 | 取利177                                 |       |        |   |  |  |  |
|          |      | 「皮下              | FZ *               | 付头山1/1 伯炯登万                 | ————————————————————————————————————— | • 1   |        |   |  |  |  |
|          |      | 按下               | •<br>•             | 将美山仍怕调整为                    | 最新价                                   | •   • |        |   |  |  |  |
|          |      | 181,             | -                  | 19天山1/1百响堂内                 | 20x3/11/1                             |       |        |   |  |  |  |

#### 查看交易记录:

点击"交易监控"菜单,即可在一个窗口同时查看多个交易帐号的今日所有委托,今日已经成 交的委托单将在第二天被清空,未成交的委托单会一直保留在交易监控列表。 只有在该交易帐号处于登录中,才能查看该帐号的委托单;如果该账号已经退出,则无法看到

该账号的交易记录。

| <li>bitsoso</li> | 此持   |                | 这易所      | 00 市值  | 排名       | 🖵 交易监控    |          | 系统设置           | 8        | 关于我们      |        |             |          |
|------------------|------|----------------|----------|--------|----------|-----------|----------|----------------|----------|-----------|--------|-------------|----------|
| [币安] HC/BTC ×    | ក្រទ | 安] LTC/USDT ×  | 交易监控 ×   | [币安] [ | 3NB/USDT | × 「币安」 LT | с/втс ×  | [ZB] BTC/US    | DT ×     | [ZB] BTN/ | USDT × | [ZB] BTS/US | DT ×     |
| 帐号名称             | 市场   | 时间             | 币种       | 方向     | 类型       | 委托价格      | 委托数量     | 成交数            | <b>全</b> | 成交均价      | 触发祭    | e件          | 状态[双击列表] |
| ZB_73e80         |      | 08-24 10:10:34 | BTS/USDT |        | 限价       | 0.1038    | 0.1      | 0.1            |          | 0.1042    |        |             | 全部成交     |
| ZB_73e80         |      | 08-24 10:10:10 | BTS/USDT | 买入     | 限价       | 0.1043    | 0.1      | 0.1            |          | 0.1043    |        |             | 全部成交     |
| ZB_73e80         |      | 08-24 10:09:50 | BTS/USDT | 买入     | 限价       | 0.1042    | 0.4      | 0.1            |          | 0.1042    |        |             | 部分成交     |
| ZB_73e80         |      | 08-24 10:09:10 | BTS/USDT | 买入     | 限价       | 0.1038    | 0.4      | 0.0            |          | 0.0000    |        |             | 已撤       |
| ZB_73e80         |      | 08-24 10:06:40 | BTN/USDT | 买入     | 限价       | 0.0512    | 4.452    | 0.000          |          | 0.0000    |        |             | 已报       |
| 币安_hJKPb         | 币安   | 08-24 10:05:49 | LTC/USDT |        | 市价       |           | 0.04409  | 0.0440         | 9        | 56.78     |        |             | 全部成交     |
| 币安_hJKPb         | 币安   | 08-24 10:05:38 | LTC/USDT | 买入     | 市价       |           | 0.17205  | <b>0.</b> 1720 |          | 56.87     |        |             | 全部成交     |
| ZB_73e80         |      | 08-24 10:05:04 | BTS/USDT | 买入     | 限价       | 0.1038    | 1.8      | 0.0            |          | 0.0000    |        |             | 已报       |
| ZB_73e80         |      | 08-24 10:04:04 | BTN/USDT | 买入     | 限价       | 0.0580    | 4.452    | 0.000          |          | 0.0000    |        |             | 已撤       |
| ZB_73e80         |      | 08-24 10:03:09 | BTC/USDT | 买入     | 限价       | 6485.97   | 0.0027   | 0.0000         |          | 0.00      |        |             | 已撤       |
| 币安_hJKPb         | 币安   | 08-24 09:58:32 | BTC/USDT | 买入     | 限价       | 6497.00   | 0.006024 | 0.0000         | 00       | 0.00      |        |             | 已撤       |
| 币安_hJKPb         | 币安   | 08-24 09:58:03 | HC/BTC   |        | 限价       | 0.0004235 | 2.61     | 0.00           |          | 0.0000000 |        |             | 已撤       |

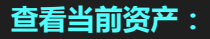

 点击右上角的"我的交易帐号"按钮,弹出的菜单中选择其中一个处于登录中的交易帐号,在 弹出的窗口中点击"查看资产"按钮,即可在"资产管理"项中看到该帐号的现总资产、持 仓、可用余额、下单冻结、BTC 估值和 RMB 估值等。

2 在"资产管理"的左边,显示"当前委托"和"历史委托",点击可查看当前窗口所对应的交易对的委托流水。"历史委托"只查看该交易对的最近 200 笔的交易记录,更多记录请到交易所官方网站查询;对于"当前委托"项中的未成交委托单,双击或者快捷键均可撤单。

3 系统会自动显示每个委托单的最新状态,您也可以手动点击刷新按钮。

#### 退出交易帐号:

4 点击右上角的"我的交易帐号"按钮,弹出的菜单中选择其中一个处于登录中的交易帐号,
 在弹出的窗口中点击"退出帐号"按钮即可。

同时,只要关闭比特大厅交易系统,所有登录中的交易帐号都会被自动退出。

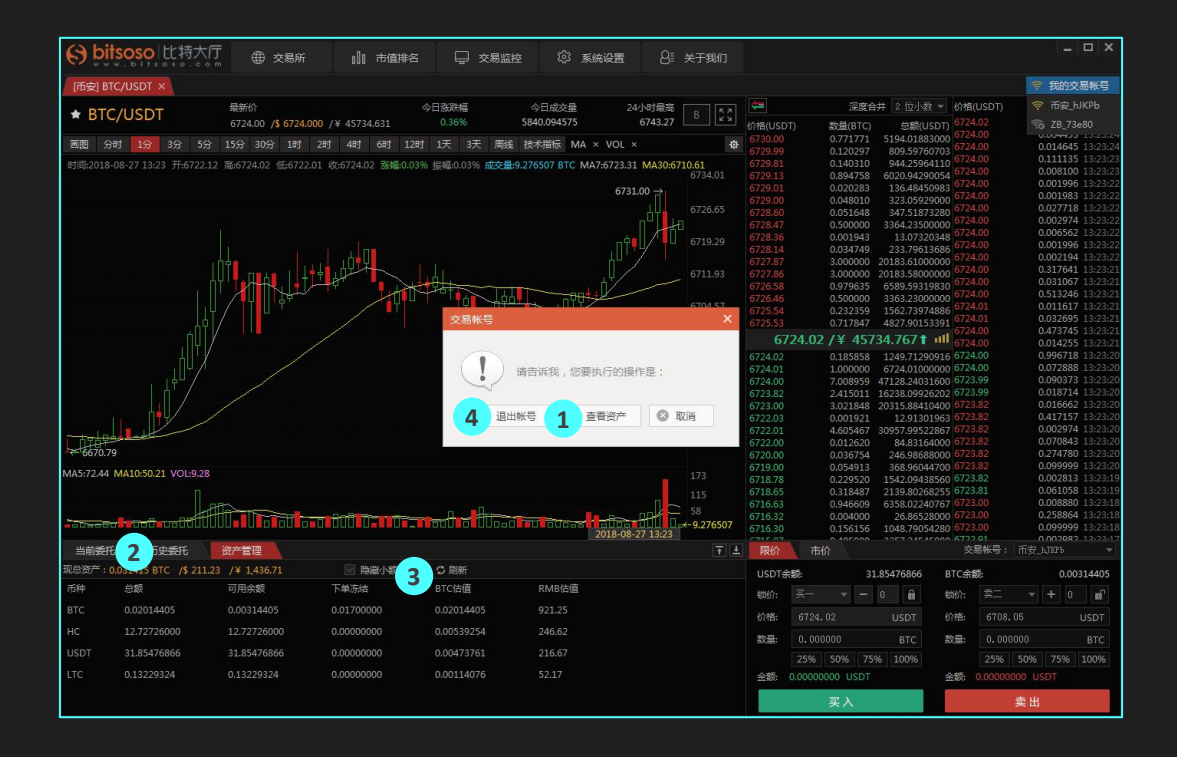

相关设置

# ● USDT 汇率

由于不同交易所的 usdt 汇率不同,系统会自动定期从互联网获取,实时跟踪各个交易所汇率, 比特大厅系统默认设置为跟踪交易所汇率;您也可以根据自己需要手动填写汇率值。

| 系统设置     |                                                                                             | × |
|----------|---------------------------------------------------------------------------------------------|---|
| apiKey设置 | 汇率设置:                                                                                       |   |
| usdt等汇率  | USDT/CNY                                                                                    |   |
| 行情快捷键    | <ul> <li>● 自动获取,软件会定期从互联网获取,实时跟踪交易所汇率!(更新时间: 2018-08-27)</li> <li>○ 手动设置,请输入汇率值:</li> </ul> |   |
| 操作快捷键    | IPV/CNV                                                                                     |   |
| 界面默认值    | <ul> <li>自动获取,软件会定期从互联网获取,实时跟踪交易所汇率!(更新时间: 2018-06-08)</li> </ul>                           |   |
| 涨跌速排名    | ○手动设置,请输入汇率值: 0.0000                                                                        |   |
|          | KRW/CNY                                                                                     |   |
|          | ④ 自动获取,软件会定期从互联网获取,实时跟踪交易所汇率! (更新时间: 2018-06-08)                                            |   |
|          | ○手动设置,清输入汇率值: 0.0000                                                                        |   |
|          | EUR/CNY                                                                                     |   |
|          | <ul> <li>自动获取,软件会定期从互联网获取,实时跟踪交易所汇率!(更新时间: 2018-06-08)</li> </ul>                           |   |
|          | ○手动设置,请输入汇率值: 0.0000                                                                        |   |

### ● 设置行情快捷键

在打开的当前币种行情窗口上,点击"快捷"按钮,然后根据个人的操作习惯进行快捷键设置,比如将"BTC/USDT"设置为B,将"ETH/USDT"设置为E;设置完毕之后,在系统的任何窗口上面,按下B或者E的按键,即可打开对应的币种行情窗口。

| e bitsoso 比特大厅                 | ① 交易所                                                                                                    | 10 市值                                  | 非名                           |                              | ्र क्षे            | 系统设置 8≣            | 关于我们         |
|--------------------------------|----------------------------------------------------------------------------------------------------|----------------------------------------|------------------------------|------------------------------|--------------------|--------------------|--------------|
| [币安] ETH/BTC ×                 |                                                                                                    |                                        |                              |                              |                    |                    |              |
| ★ ETH/BTC                      | 最新价<br>0.041243 <b>/\$</b> 277.250 /                                                                                                    | ¥ 1885.773                             | 今日涨跌<br>0.81                 | 幅<br>%                       | 今日成交量<br>62176.509 | 24小时最高<br>0.041643 | 快捷           |
| 画图 分时 1分 3分 5分                 |                                                                                                    |                                        |                              | 3天 周线                        | 技术指标 MA            | × VOL ×            | \$           |
| 时间:2018-08-27 15:33 开:0.041264 | 高:0.041265 低:0.04116                                                                                                    |                                        | 涨幅:-0.05%                    | 振幅:0.24% 成                   | 交量:172.599 ET      | H MA7:0.041313 M   | A30:0.041383 |
| Ţ•¢*†                          |                                                                                                    | 2.2.2.2.2.2.2.2.2.2.2.2.2.2.2.2.2.2.2. | 用于方便套户<br>記比特大厅的任<br>该会自动打开该 | 快速打开某个<br>何窗口上面,;<br>币种行情窗口, | 币种的实时<br>按下设置的     |                    | 0.041577     |
|                                | i                                                                                                    | 青选择快捷键:<br>选择打开位置:                     | E<br>主窗口                     |                              | *<br>*             | , î ț              | 0.041244     |
|                                | and the second second sec | 肤认窗口大小:                                | 普通大小                         | 确定                           | ▼<br>关闭            |                    | 0.041133     |

### ● 删除行情快捷键

点击"系统设置"菜单,在"行情快捷键"选项中可以看到设置的快捷键,点击"删除"按 钮即可。

| 系统设置                |                                                                                                    |     |    |          |     |      |  |  |  |  |  |
|---------------------|----------------------------------------------------------------------------------------------------|-----|----|----------|-----|------|--|--|--|--|--|
| apiKey设置<br>usdt等汇率 | "行情快捷键"用于方便客户快速打开某个币种的实时行情窗口,在比特大厅的任何窗口上面,按下设置的快捷键,系统会自动打开该币种行情窗口。<br>这里仅是查看和删除,请在实时行情窗口的右上角"快捷"按钮添加快捷键。 |     |    |          |     |      |  |  |  |  |  |
| 行情快捷键               | 情快捷键 行情快捷键列表:                                                                                            |     |    |          |     |      |  |  |  |  |  |
| 操作快捷键               | 删除                                                                                                    | 快捷键 | 市场 | 币种       | 位置  | 大小   |  |  |  |  |  |
| 思而野江店               | <b>d</b>                                                                                                 | A   | 币安 | ADA/USDT | 主窗口 | 普通大小 |  |  |  |  |  |
| チトロネイレイ目            | 创                                                                                                    | В   | 币安 | BTC/USDT | 主窗口 | 普通大小 |  |  |  |  |  |
| 涨跌速排名               | Û                                                                                                    | E   | 币安 | ETH/USDT | 主窗口 | 普通大小 |  |  |  |  |  |
|                     | Û                                                                                                    | L   | 币安 | LTC/USDT | 主窗口 | 普通大小 |  |  |  |  |  |
|                     | 1                                                                                                    | Х   | 币安 | XRP/USDT | 主窗口 | 普通大小 |  |  |  |  |  |

# ● 其他操作

比特大厅交易系统支持多屏显示。

在主窗口上,选择其中一个子窗口,鼠标点击窗口标题并按住不放,拖动鼠标即可将子窗口拖 出,成为一个独立的新窗口,随意放在屏幕的任何位置。

对于拖出来的新窗口,鼠标点击右上角的最左边按钮,即可将新窗口拖回到主窗口。

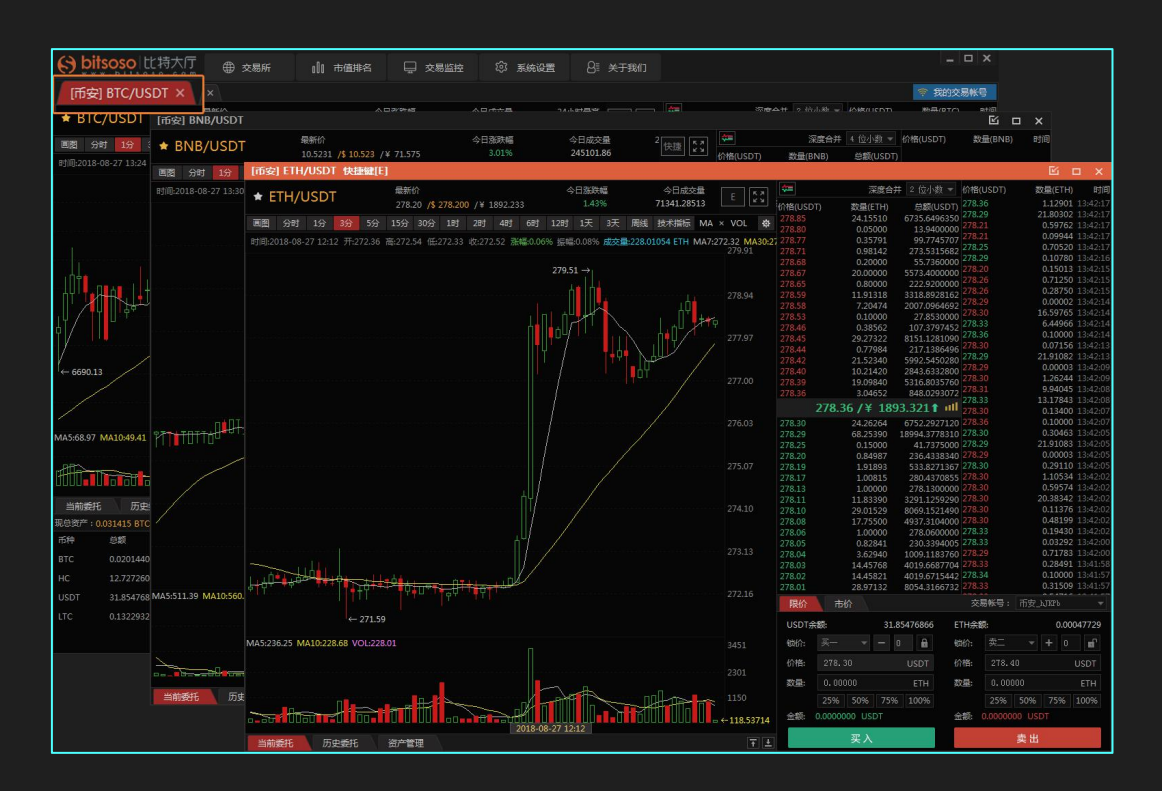

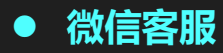

您在系统使用中遇到任何问题,点击"关于我们"菜单,扫描二维码,联系客服咨询。

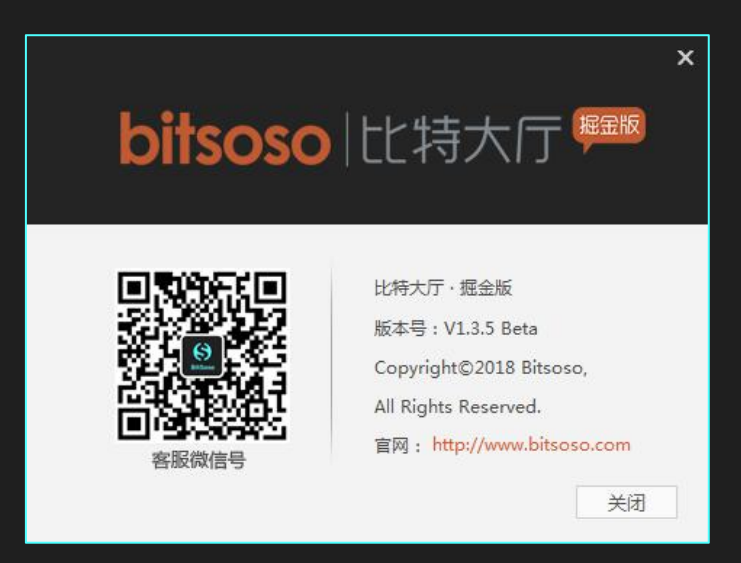